# Flat rate: travel and accommodation

*Reporting* & *corrective claim* 12/2020

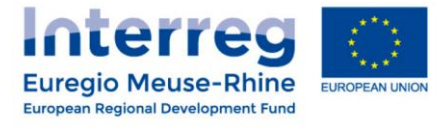

#### Flat rate

#### Flat rate for the budget line <u>Travel and Accommodation</u>: 1.5% of Staff costs

#### <u>Who?</u>

- ✓ COMPULSORY from call 6
- ✓ Projects from calls 1-5: optional (but had to be requested by 31 August 2020)
- ✓ Applies to the whole project (= all project partners)

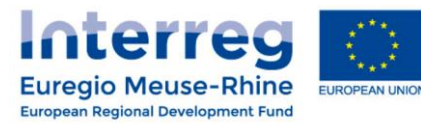

## How to report?

# **Projects under COVID call** & Call 6

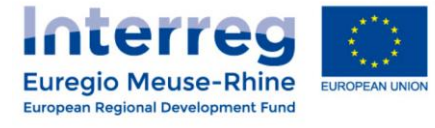

### How to report? - Projects call 6 & COVID -

#### For projects under CALL 6 & COVID :

**Good news !** You don't need to do something special.

The 1,5% flat rate is already included in your budget (via the 16,5 % of <u>Office and</u> <u>Administration</u> flat rate).

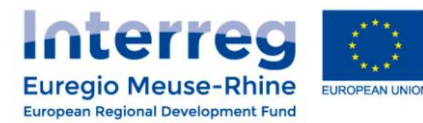

## How to report?

# **Projects under Call 5**

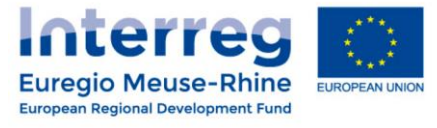

#### How to report? - Projects call 5 -

#### For projects under CALL 5 :

Once you have **changed the Application Form** and changed **the Administration cost flat rate to** <u>16.5%</u> (which includes the 1.5% for travel and 15% for administrations costs), no more action is required.

You just report your staff costs with every report and the flat rate will be automatically calculated.

Do not include any costs under the budget line Travel & Accommodation!

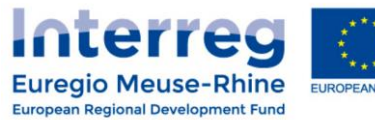

## How to report?

# Projects from Call 1 to 4 - Before Corrective claim -

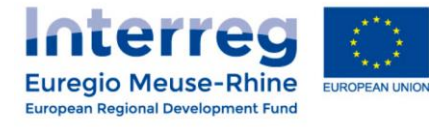

#### <u>Call 1 to 4</u>

#### If you have opted for this flat rate,

get in **contact with your JS manager** to prepare the modification of your Application Form.

After this modification, you need to make **one corrective claim** <u>before</u> you can report your *Travel & Accommodation costs* with **lump sums**.

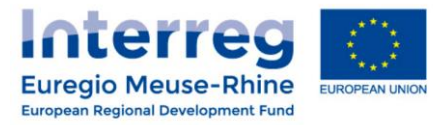

#### <u>Call 1 to 4</u>

We will guide you through 3 steps to prepare your corrective claim :

- **<u>STEP 1</u>** : **Check** your certified amount and calculate the 1.5% flat rate
- STEP 2 : Prepare your positive and/or negative correction lines
- **<u>STEP 3</u>** : **Create** a corrective partner report

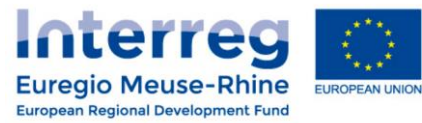

<u>STEP 1</u> : Check your certified amount and calculate the 1.5% flat rate

 Use the function "Partner global loe" (List of expenditure) in eMS to download your updated expenditures under Excel.

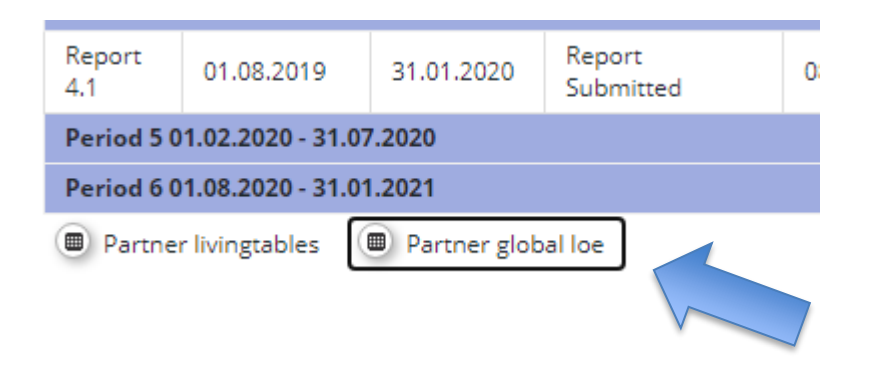

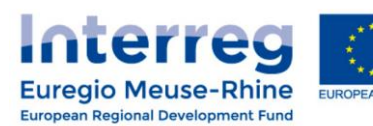

**STEP 1** : Check your certified amount and calculate the 1.5% flat rate

- Open the excel "Partner global Loe"
- For each work package, calculate your total FLC certified amounts under the budget lines :
  - Travel & Accommodation
  - Office & Administration

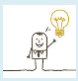

Use the excel "Filter" function to select the relevant information :

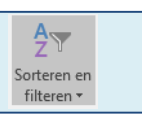

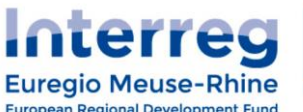

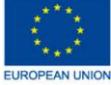

**STEP 1** : Check your certified amount and calculate the 1.5% flat rate

Report the total amounts **per work package** in a <u>separate table</u> :

|    | Travel & Acc.        | Office & Admin.      |
|----|----------------------|----------------------|
| WP | FLC certified amount | FLC certified amount |
| С  | € 266,24             | € -                  |
| Μ  | € 78,40              | € 131,22             |
| T1 | € 44,45              | € 328,32             |
| T2 | € 33,50              | € 393,66             |

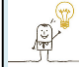

Use the excel "**Subtotal**" function to calculate the sums per budget line :

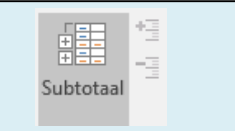

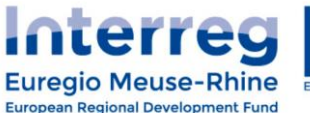

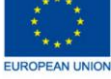

**STEP 1** : Check your certified amount and calculate the 1.5% flat rate

• Calculate 10% of the *Office & Admin.* costs in a new column :

|    | Travel & Acc. |                 | Office & Admin. |                     |       |                                   |  |
|----|---------------|-----------------|-----------------|---------------------|-------|-----------------------------------|--|
| WP | FLC c         | ertified amount | F               | LC certified amount | (Offi | <mark>ce &amp; Admin *10%)</mark> |  |
| С  | €             | 266,24          | €               | -                   | €     | -                                 |  |
| Μ  | €             | 78,40           | €               | 131,22              | €     | 13,12                             |  |
| T1 | €             | 44,45           | €               | 328,32              | €     | 32,83                             |  |
| T2 | €             | 33,50           | €               | 393,66              | €     | 39,37                             |  |

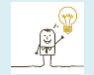

You find the 1.5% difficult to calculate ???

Take the amount in <u>Office & Admin</u>. and move the comma 1 figure to the left ! <u>Example</u> :  $\in$  131,22 Office & Admin =  $\in$  13,12 eligible Travel & Acc. (1,5% column)

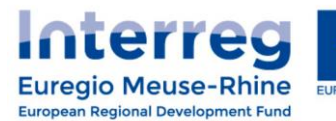

<u>STEP 2</u> : Prepare your positive and/or negative correction lines

 Calculate the <u>difference</u> between the 1,5% flat rate and the already certified cost under *Travel & Accommodation*:

|    | Travel & Acc.        | Office & Admin. |         | Travel & Acc.Office & Admin.1,5% |             |                    | ,5%              | DII | FERENCE |  |
|----|----------------------|-----------------|---------|----------------------------------|-------------|--------------------|------------------|-----|---------|--|
| WP | FLC certified amount | FLC certified   | lamount | (Office & /                      | Admin *10%) | <mark>(1,5%</mark> | - Travel & Acc.) |     |         |  |
| С  | € 266,24             | €               | -       | €                                | -           | €                  | -266,24          |     |         |  |
| Μ  | € 78,40              | €               | 131,22  | €                                | 13,12       | €                  | -65,28           |     |         |  |
| T1 | € 44,45              | €               | 328,32  | €                                | 32,83       | €                  | -11,62           |     |         |  |
| T2 | € 33,50              | €               | 393,66  | €                                | 39,37       | €                  | 5,87             |     |         |  |

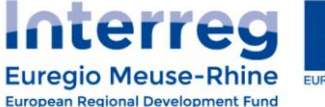

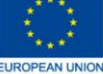

**<u>STEP 2</u>** : Prepare your positive and/or negative correction lines

#### **EXAMPLE** : How should I understand the calculated amounts ?

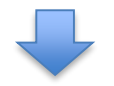

|    | Travel & Acc.        | Office & Admin.      | 1,5%                  | DIFFERENCE             | Interpretation of column "DIFFERENCE"                                  |
|----|----------------------|----------------------|-----------------------|------------------------|------------------------------------------------------------------------|
| WP | FLC certified amount | FLC certified amount | (Office & Admin *10%) | (1,5% - Travel & Acc.) |                                                                        |
|    |                      |                      |                       |                        | no staff-cost certified = no flat rate applicable = no                 |
|    |                      |                      |                       |                        | eligible Travel & Acc. cost                                            |
| С  | € 266,24             | € -                  | € -                   | € -266,24              | => <b>€ -266,24</b> have to be deducted in a <u>negative</u> cost line |
|    |                      |                      |                       |                        | only € 13,12 eligible according to the flat rate rule                  |
| М  | € 78,40              | € 131,22             | € 13,12               | € -65,28               | => <b>€ -65,28</b> have to be deducted in a <u>negative</u> cost line  |
|    |                      |                      |                       |                        | only € 32,83 eligible according to the flat rate rule                  |
| T1 | € 44,45              | € 328,32             | € 32,83               | € -11,62               | => <b>€-11,62</b> have to be deducted in a <u>negative</u> cost line   |
|    |                      |                      |                       |                        | € 39,37 eligible according to the flat rate rule                       |
| Т2 | € 33,50              | € 393,66             | € 39,37               | € 5,87                 | => € +5,87 have to be increased in a <b>positive</b> cost line         |

<u>STEP 3</u> : Create a corrective partner report

Open a new partner report

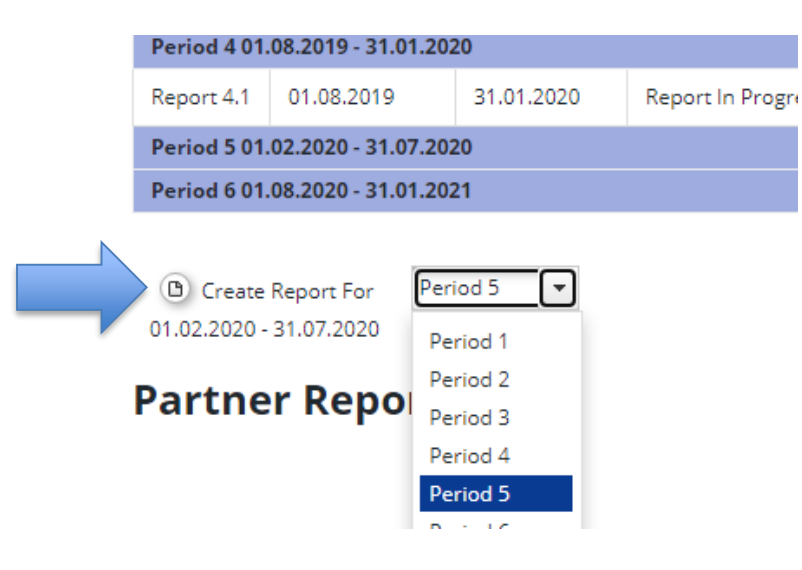

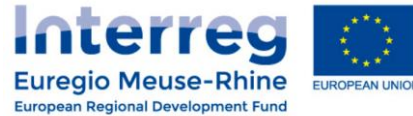

**STEP 3** : Create a corrective partner report

- For each work package, insert the negative or positive cost line that you prepared in Step 2 :
  - Open the cost line(s) via the "Add Lump sum" button
  - Insert the date of the day in the fields: Invoice N° / Invoice Date / Payment Date
  - > **Upload** your calculation (excel table) in attachment
  - In each cost line, insert "Corrective claim 1.5% travel flat rate" in the field <u>Description1</u> and "1.5% travel flat rate" in the field <u>Supplier</u>

| Description1                           |     |
|----------------------------------------|-----|
| Corrective claim 1.5% travel flat rate |     |
| Supplier *                             |     |
| Create new entry                       | ? 🗸 |
| 1.5% travel flat rate                  |     |

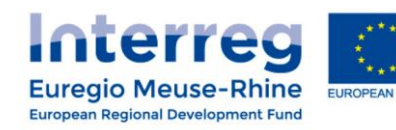

**STEP 3** : Create a corrective partner report

#### Your corrective report is ready to be sent !

#### **DO NOT REPORT OTHER COST LINES IN THIS CORRECTIVE REPORT**

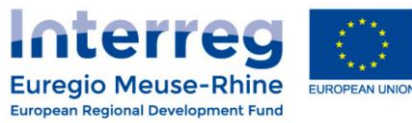

## How to report?

# Projects from Call 1 to 4 - After corrective claim -

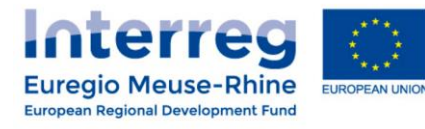

### How to report? - Projects Call 1 to 4 -

#### <u>Call 1 to 4</u>

- First, insert all your staff-cost lines in your new *Partner report*
- Calculate your eligible <u>*Travel & Acc.*</u> costs for each work package :

=> Take 10% of each automatic cost line under <u>Office and administration</u>.

**Example** : € 131,22 Office & Admin. for WP M = € 13,12 eligible cost for Travel & Acc. for WP M

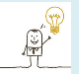

You find the *Travel & Acc.* cost difficult to calculate ??? Take the amount in *Office & Admin.* and move the comma 1 figure to the left !

*Example* : € 131,22 => € 13,12 eligible Travel & Acc.

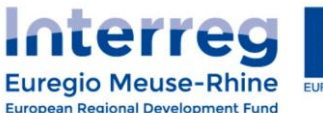

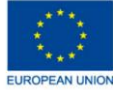

### How to report? - Projects Call 1 to 4 -

#### <u>Call 1 to 4</u>

- Insert your eligible <u>Travel & Acc.</u> (10% Office and administration) in new cost lines (one cost line per work package) :
  - **Click** on the "Add lump sum" button to open a new cost line
  - In each cost line, insert "1.5% travel flat rate" in the field Supplier

>>> NO SUPPORTING DOCUMENTS ARE NECESSARY !

Continue reporting as usual...and submit !

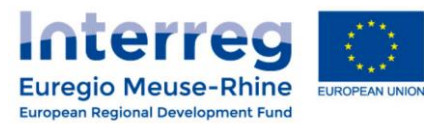

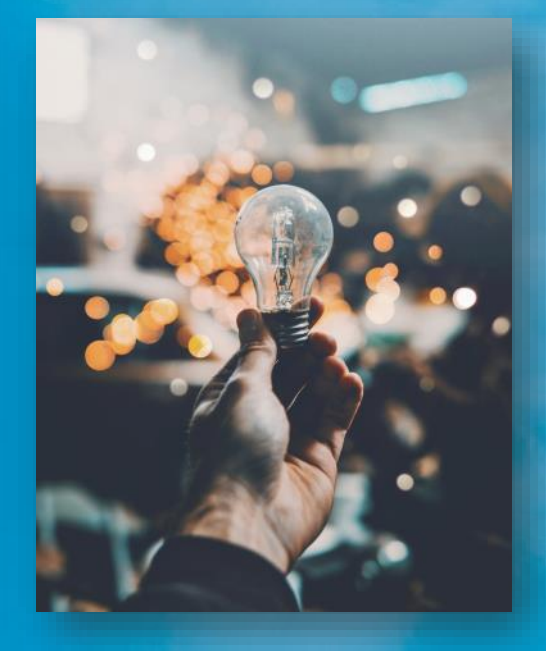

# **Questions?**

Ask your project manager at the joint secretariat or regional antenna

www.interregemr.eu

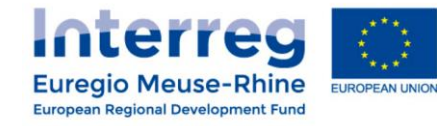